# **Tutorial técnico** Como vincular a Conta Intelbras no SIM Next

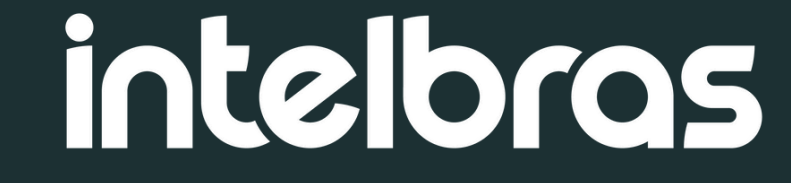

Introdução

Este tutorial foi desenvolvido para facilitar a vinculação da sua Conta Intelbras ao SIM Next. Nele, você encontrará um passo a passo simples, claro e direto para realizar o processo com facilidade.

Sua Conta Intelbras no SIM Next é única e pessoal, sendo essencial para o gerenciamento dos seus dispositivos. Ao compartilhar seu e-mail e senha, você estará concedendo acesso total a todos os equipamentos vinculados à conta.

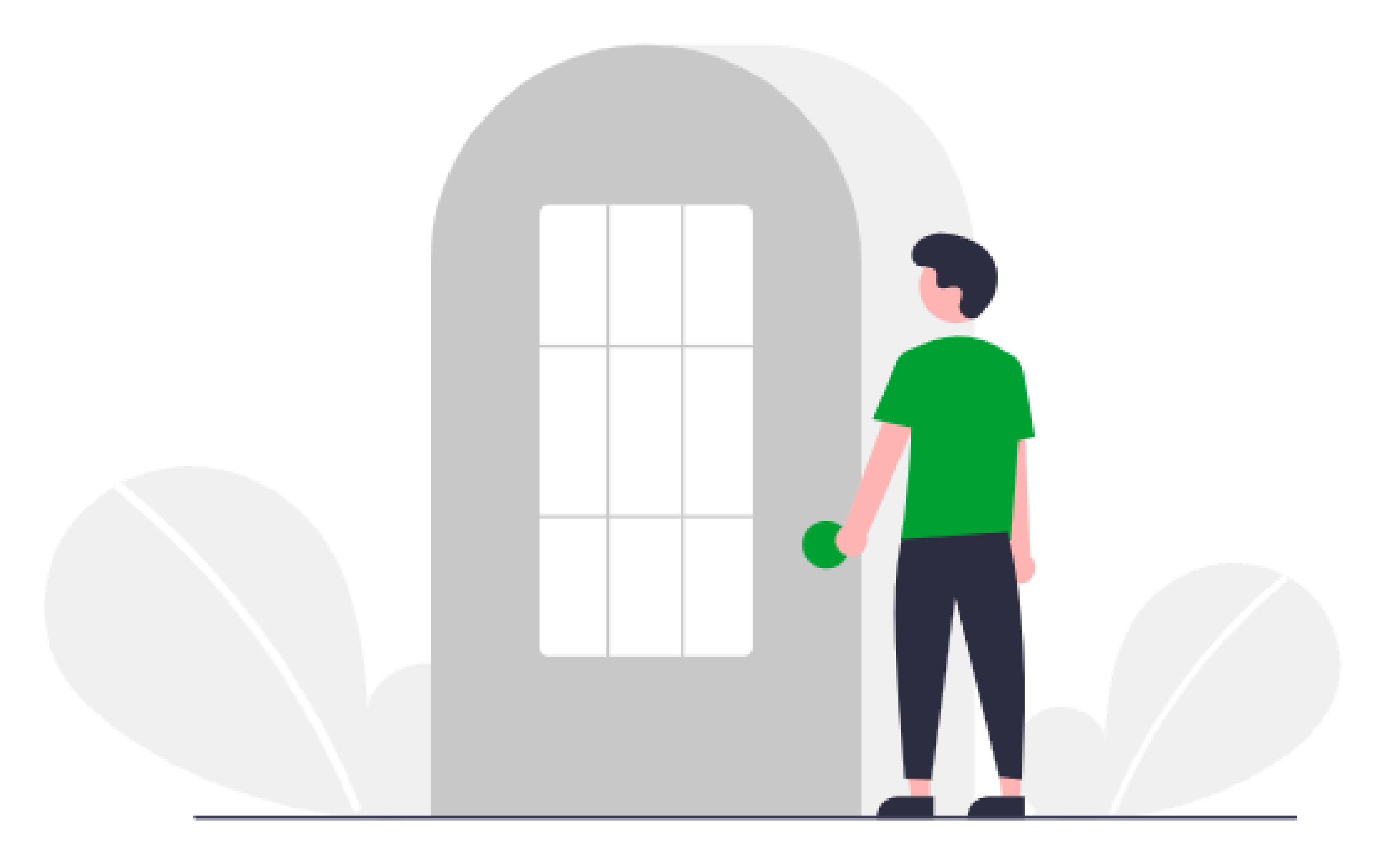

## Conta intelbras

Sua conta para nossas aplicações e serviços

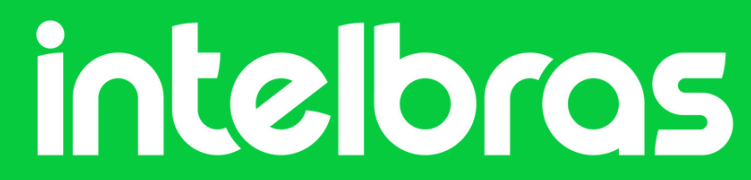

### Ao abrir o SIM Next, clique em "**Configurações de Sistemas**"

| 🕹 intelbras 🛛 sı        | M Next                    | 🕂 Nova Aba     |                           |          |            |                            |                  | 1   🗘   🖬 | ≙   №   ?   — @ × |
|-------------------------|---------------------------|----------------|---------------------------|----------|------------|----------------------------|------------------|-----------|-------------------|
| Vigilância              |                           |                |                           |          |            |                            |                  |           |                   |
| $\odot$                 | $\odot$                   |                | - <u>`</u>                | <b>Q</b> | <b>S</b> ¢ |                            |                  |           |                   |
| Visualização R          | eprodução                 | Mídia          | Alarme                    | E-map    | Planos     | Vídeo ao Vivo              | Leitura de Placa |           |                   |
|                         |                           |                |                           |          |            |                            |                  |           |                   |
|                         |                           |                |                           |          |            |                            | 1                |           |                   |
|                         |                           |                |                           |          |            |                            |                  |           |                   |
|                         |                           |                |                           |          |            |                            |                  |           |                   |
| Avançado                |                           | _              | _                         | _        | _          |                            |                  |           |                   |
| ۲                       |                           |                |                           | Ē        |            | \$                         | P                |           |                   |
| Dispositivos Cor<br>Dis | figuração de<br>positivos | Gravação Local | Configuração de<br>Alarme | Log      | Contas     | Configuração de<br>Sistema | IP Utility       |           |                   |
|                         |                           |                |                           |          |            |                            |                  |           |                   |

| Ajuda |           |                    |            |           |
|-------|-----------|--------------------|------------|-----------|
| FAQ   | ?         | E                  | E          |           |
| FAQ   | Manual do | Assistente Virtual | Conheça o  | Novidades |
|       | Usuário   |                    | Defense IA |           |
|       |           |                    |            |           |
|       |           |                    |            |           |
|       |           |                    |            |           |

### Vá em "Integrações"

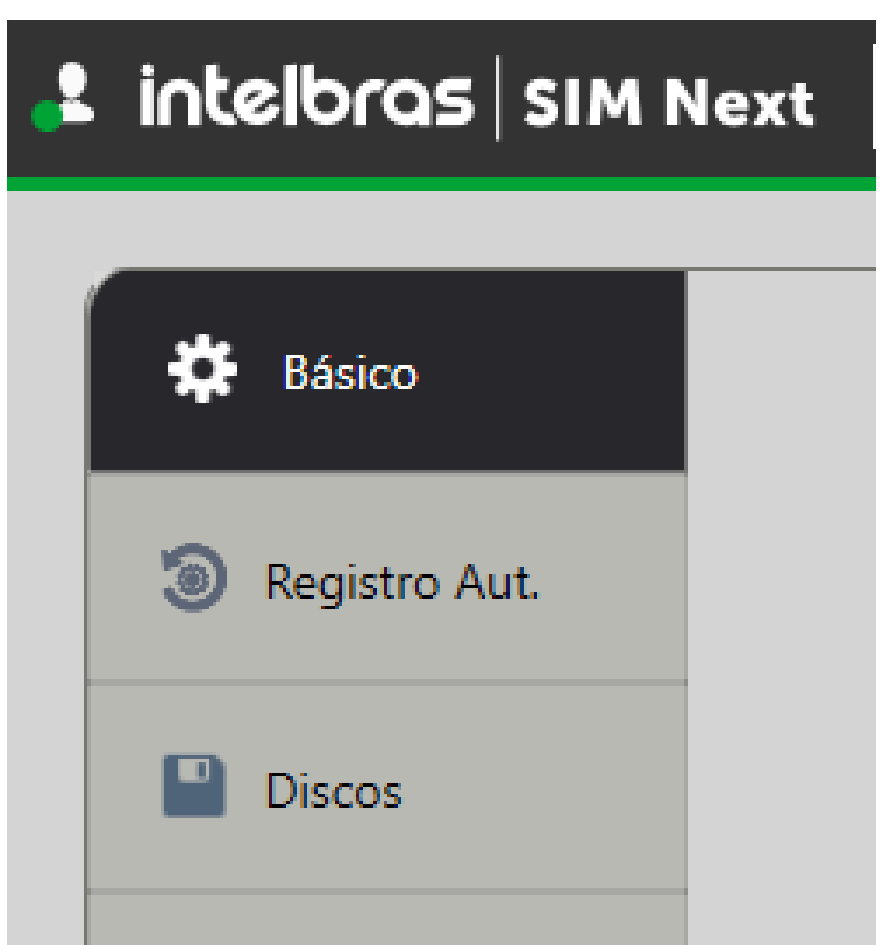

|   |   | Diretórios       |   |
|---|---|------------------|---|
|   | Ŵ | Alarmes          |   |
|   |   | E-mail           |   |
|   |   | Leitura de Placa |   |
|   |   | Versão           | / |
| _ | Ę | Licenças         |   |
|   | Ø | Integrações      |   |
|   |   |                  |   |

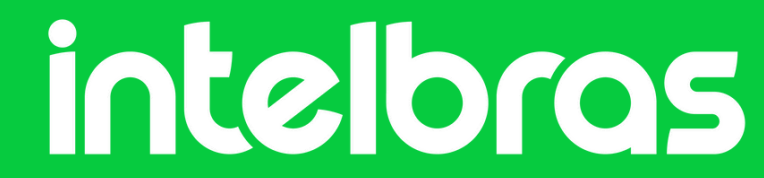

### Clique em "Vincular"

| intelbras   SIM Next | 🕀 Nova Aba 🛱 Configuração de Sistema                                                                                                    |                   | ĭi  ¢₀  ==   ≙ |
|----------------------|----------------------------------------------------------------------------------------------------|-------------------|----------------|
| 🗱 Básico             |                                                                                                    |                   |                |
| Registro Aut.        | Conecte-se a uma conta e libere novos recursos do SIN                                                                                                    | l Next.           |                |
|                      | Conta intelbros     Não Vinculada                                                                                                    | InControl Inativo |                |
| Discos               | Vincular uma Conta Intelbras                                                                                                    | Dados de Conexão  |                |
| 🍃 Diretórios         | Agora é possível vincular uma Conta Intelbras ao SIM<br>Next, permitindo armazenar os dispositivos cadastrados na<br>nuvem, recuperar sua senha do usuário admin do SIM<br>Next e autorizar a conevão via Intelbras Cloud | IP do servidor:   |                |
| \land Alarmes        |                                                                                                    | Usuário:          |                |
| 🗹 E-mail             | Vincular                                                                                                    | Senha:            |                |
| 📾 Leitura de Placa   |                                                                                                    | Conectar          |                |
| 🔲 Versão             |                                                                                                    |                   |                |
| 📑 Licenças           |                                                                                                    |                   |                |
|                      |                                                                                                    |                   |                |

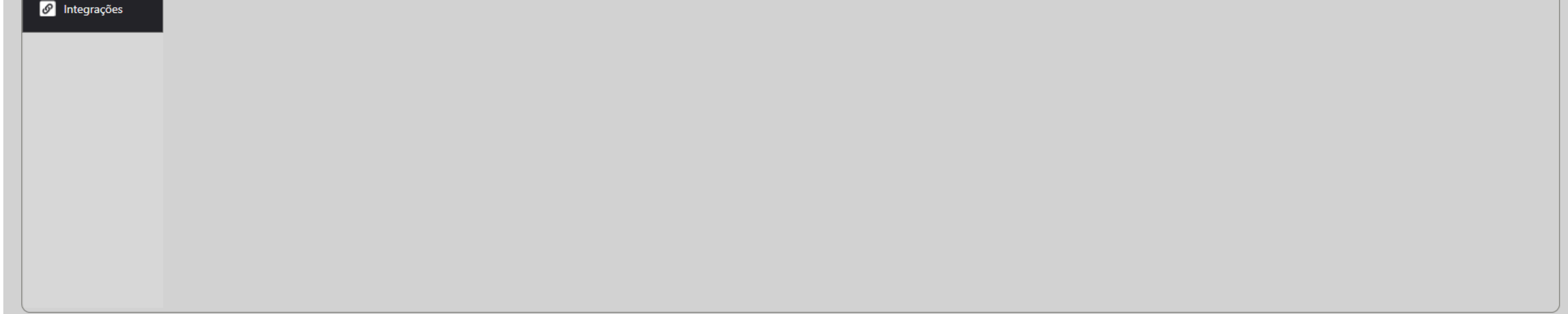

### Você será redirecionado ao portal da Conta Intelbras

| Conta Intelbras - O que você prec × +                                                                                                    | - ō ×                                                                              |
|----------------------------------------------------------------------------------------------------|------------------------------------------------------------------------------------|
| C 🙃 https://idp.conta.intelbras.com/authenticationendpoint/login.do?client_id=Gc5gno4zilMaBpE9dltd5li7Dvoa&code_challenge=JUwqOyvSw4t6gYsa8php | psvXeUqFK_KxwjUdvuABCJ7g&code_challenge_method=S256&commonAuthCaller 💮   🏠 🗲 🔮 🚥 🥠 |
| Q Conta inteloras                                                                                                    | 🌐 рт 🗸 💠                                                                           |
|                                                                                                    |                                                                                    |
|                                                                                                    |                                                                                    |
|                                                                                                    |                                                                                    |
|                                                                                                    | Entrar<br>Novo usuário? Crie uma conta                                             |
|                                                                                                    | - E-mail                                                                           |
|                                                                                                    | - Senha                                                                            |
|                                                                                                    | Ø                                                                                  |
|                                                                                                    | Esqueceu a senha?                                                                  |
|                                                                                                    | Entrar                                                                             |
| Conta intelbros                                                                                                    | Ao entrar, voce aceita os Termos de Uso e a Política<br>de Privacidade.            |

Sua conta para nossas aplicações e serviços

Intelbras © 2025 · Privacidade · Termos

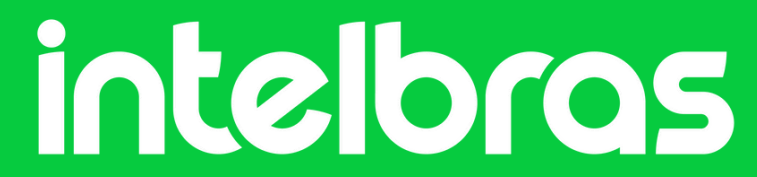

#### Entrar

Novo usuário? Crie uma conta

- E-mail

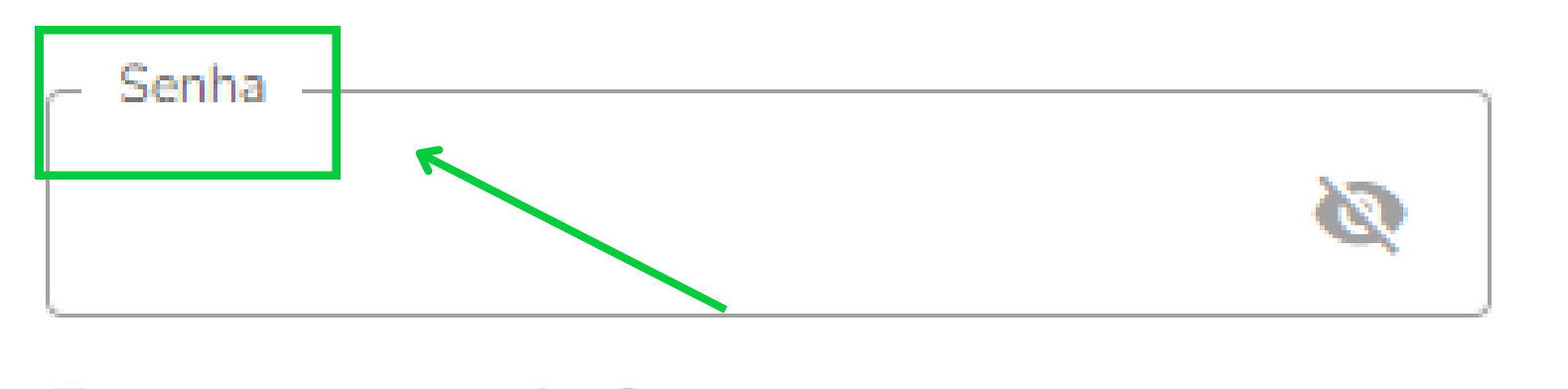

Preencha o e-mail e a senha que foi criada para a Conta Intelbras

Em seguida clique em

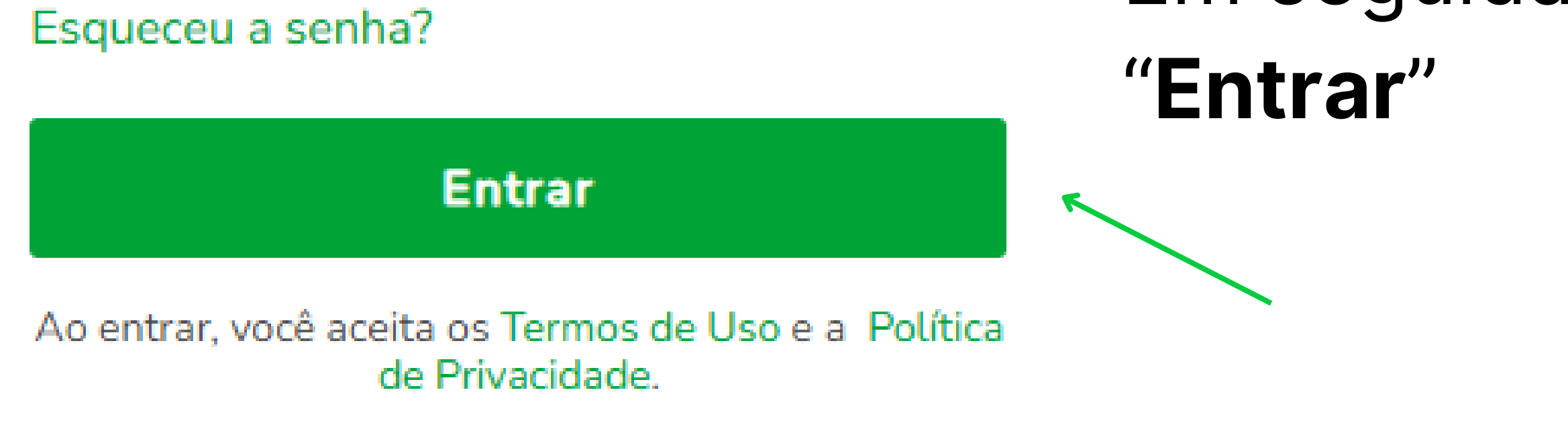

# Caso seus dados tenham sido preenchidos corretamente, sua conta será vinculada com sucesso.

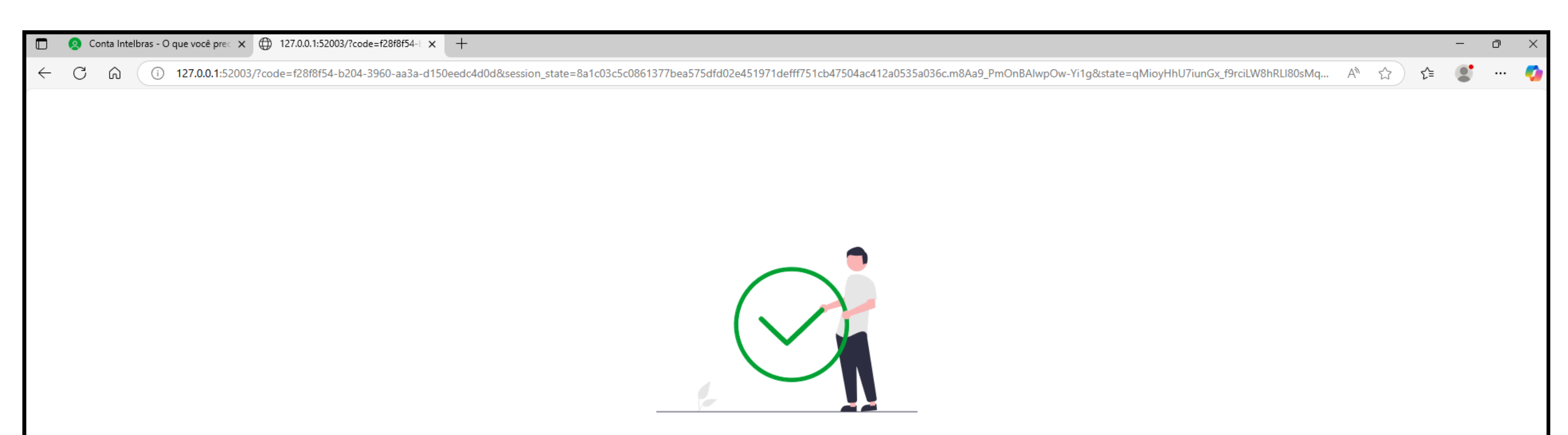

Conta vinculada com sucesso! Feche o navegador para prosseguir.

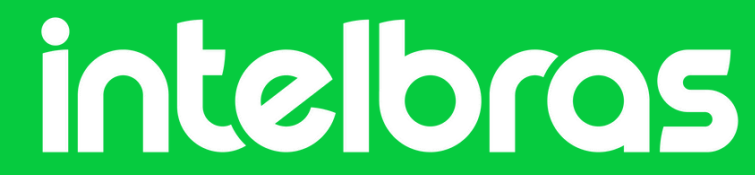

### Criando uma conta Intelbras

#### Clique em "Crie uma Conta"

| C 🛱 https://idp.conta.intelbras.com | /authenticationendpoint/login.do?client_id=Gc5gno4zilMaBpE9dltd5li7Dvoa&code_challenge=JUv | lwqOyvSw4t6gYsa8phpsvXeUqFK_KxwjUdvuABCJ7g&code_challenge_method=S256&commonAuthC | aller 🖂 🏠 🗲 🌒 🚥 |
|-------------------------------------|--------------------------------------------------------------------------------------------|-----------------------------------------------------------------------------------|-----------------|
| S Conta intelbras                   |                                                                                            |                                                                                   | 🌐 PT 🗸 🌓        |
|                                     |                                                                                            | Entrar<br>Novo usuár o? Crie uma conta                                            |                 |
|                                     |                                                                                            | Esqueceu a senha?                                                                 |                 |
|                                     |                                                                                            | Entrar                                                                            |                 |

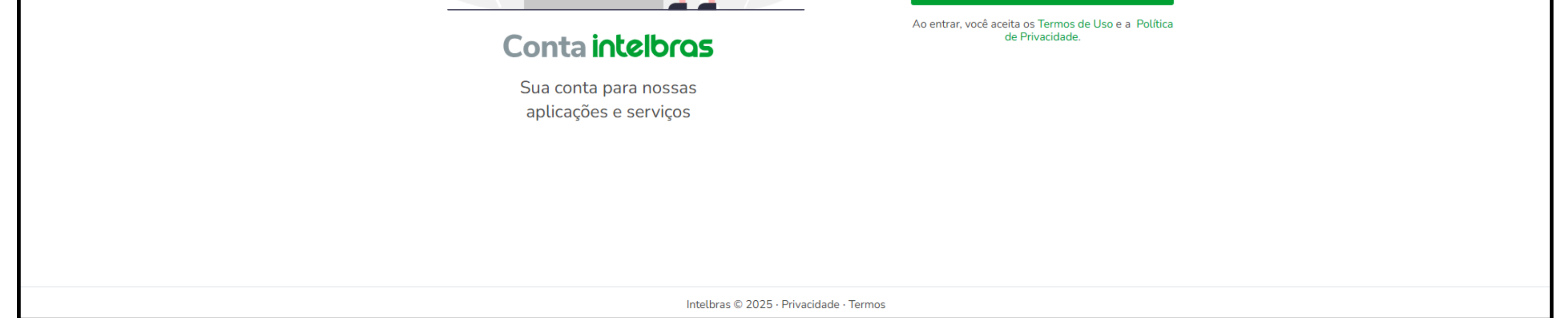

#### Preencha seus dados e escolha uma senha.

| <ul> <li>Conta Intelbras - O que você pre⊂ × +</li> <li>C A ⊕ https://idp.conta.intelbras.com/accountrecoveryendpoint/register.do?client_id=Gc5gno4zilMaBpE9dltd5li7Dvoa&amp;code_challenge=JUwc</li> <li>Conta intelbras</li> </ul> | − व ×<br>qOyvSw4t6gYsa8phpsvXeUqFK_KxwjUdvuABCJ7g&code_challenge_method=S256&commonAuthC ⊙   ☆ द 🔮 … 🦿<br>⊕ PT ∨ 🂠                                                                                                    |
|----------------------------------------------------------------------------------------------------|----------------------------------------------------------------------------------------------------|
| Containtelbross         Buardiana                                                                                                    | Ciar uma conta Intelbras? Entrat     E-mail     None     Sobrenome        Sobrenome     Senha     Was 8 ou mais caracteres, incluindo pelo menos uma tetra maisdauda, uma ietra minisduda du minero e uma caractere espoida     Meito cos Termos de uso e a Política de privacidade.     Ciar Conta |
| Intelbras © 2025 · Privacidade                                                                                                    | 2 · Termos                                                                                                    |

#### Observação para a criação da senha:

Use 8 ou mais caracteres, incluindo pelo menos uma letra maiúscula, uma letra minúscula, um número e um caractere especial.

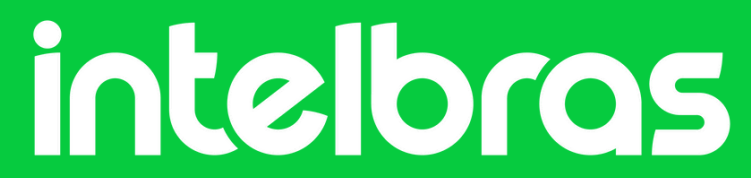

# Criando uma conta Intelbras

Um código de confirmação será enviado para o seu e-mail.

Caso a confirmação não seja efetuada, após um tempo determinado é feito o bloqueio da conta.

| Conta Intelbras - O que você prec × +                                     | - O >              |
|---------------------------------------------------------------------------|--------------------|
| ← C ⋒ ⊕ https://idp.conta.intelbras.com/accountrecoveryendpoint/signup.do | ···· 😭 🔂 🖓 🖓       |
| Q Conta inteloras                                                         | 🌐 PT 🗸 💠           |
|                                                                           |                    |
|                                                                           |                    |
|                                                                           |                    |
|                                                                           | Confirme sua conta |

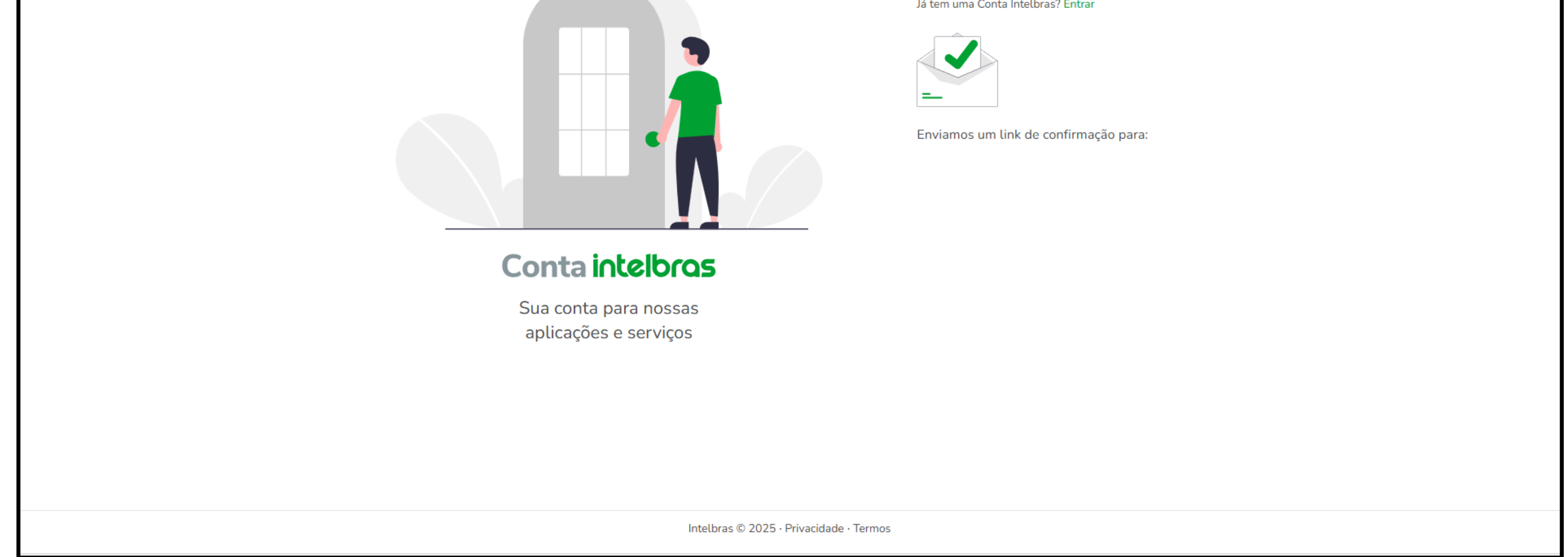

#### Após acessar com a sua conta, ela já estará vinculada ao seu SIM Next:

| intelbras   SIM Next | 🕂 Nova Aba 🌣 Configuração de         | Sistema                                 |          | ∭   <b>\$</b> ,  ==   ≙   \$, |
|----------------------|--------------------------------------|-----------------------------------------|----------|-------------------------------|
| 🗱 Básico             |                                      |                                         |          |                               |
| lagistro Aut.        | Conecte-se a uma conta e libere      | e novos recursos do SIM Next.           |          |                               |
| Discos               | Dados de Conexão                     | Vinculada InControl<br>Dados de Conexão | Inativo  |                               |
| 📂 Diretórios         | Nome: Seu nome<br>E-mail: Seu e-mail | IP do servidor:                         |          |                               |
| 🛆 Alarmes            |                                      | Usuário:                                |          |                               |
| E-mail               | Portal Conta Intellege               | Seina.                                  |          |                               |
| 📾 Leitura de Placa   | Gerenciar Dispositivos               | Desconectar                             | Conectar |                               |
| Uersão               |                                      |                                         |          |                               |
| 🔄 Licenças           |                                      |                                         |          |                               |
| Integrações          |                                      |                                         |          |                               |
|                      |                                      |                                         |          |                               |
|                      |                                      |                                         |          |                               |
|                      |                                      |                                         |          |                               |
|                      |                                      |                                         |          |                               |
|                      |                                      |                                         |          |                               |

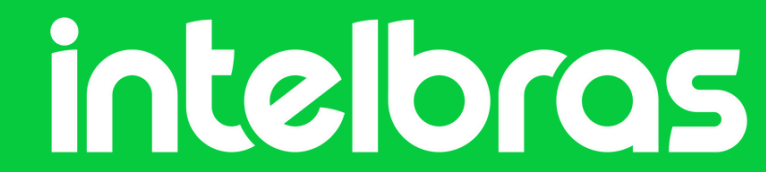

### **Tutorial Técnico**

# Dúvidas ou sugestões entre em contato via: WhatsApp Chat

Suporte a clientes:intelbras.com/pt-br/contato/suporte-tecnico/

intelbras

Vídeo tutorial: youtube.com/IntelbrasBR

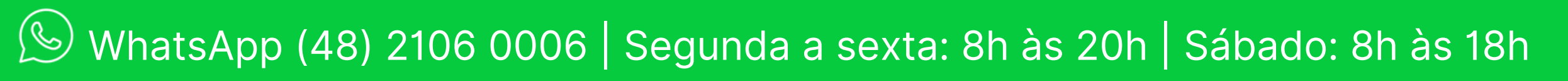